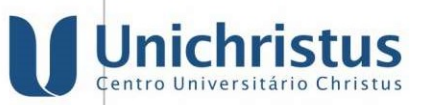

## TUTORIAL DE INSCRIÇÃO – PROGRAMA DE INICIAÇÃO A DOCÊNCIA – MONITORIA –2024

- 3.3. A inscrição dar-se-á da seguinte forma:
- 1º passo: O candidato deverá acessar o aluno on-line com sua matrícula e senha, clicar em "Secretaria virtual" e em seguida clicar em "Serviços"
- 2º passo: Na tela de histórico de serviços solicitados, clicar em "nova solicitação" e em seguida clicar em "adicionar serviço".

| 3                             |                                                                                                    |  |
|-------------------------------|----------------------------------------------------------------------------------------------------|--|
| Unichristus                   |                                                                                                    |  |
| Centro Universitario Christus | ⊞Nova Solicitação                                                                                                    |  |
| 🕈 Aviso 🗸 🗸                   | Histórico de Serviços Solicitados                                                                                                    |  |
| 🛱 Calendário 🗸 🗸              | Pesquisar Q                                                                                                    |  |
| 🛃 Avaliação 🗸 🗸               |                                                                                                    |  |
| 📖 Disciplina 🗸 🗸              |                                                                                                    |  |
| 🗉 Secretaria Virtual 🔨        |                                                                                                    |  |
| 🗐 Serviços                    |                                                                                                    |  |
| 🖉 Matrícula                   |                                                                                                    |  |
| Orientações para<br>Matricula |                                                                                                    |  |
| 📥 Imprimir Contrato           |                                                                                                    |  |
| 🕮 Financeiro 🗸 🗸              |                                                                                                    |  |
| Avaliação Institucional ~     |                                                                                                    |  |
| 🏛 Institucional 🛛 🗸           |                                                                                                    |  |
| 🚇 🛛 Minha Biblioteca          |                                                                                                    |  |
| ୟ Mudar Senha                 |                                                                                                    |  |
| 🖸 Idioma                      |                                                                                                    |  |
| 🕞 Sair                        |                                                                                                    |  |
|                               |                                                                                                    |  |
|                               |                                                                                                    |  |
|                               |                                                                                                    |  |
| Unichristus                   |                                                                                                    |  |
| Centro Universitario Christus | Solicitação de Serviços                                                                                                    |  |
| 🐥 Aviso 🗸 🗸                   | Ξ Canáros rolicitados 🕅 Adicionas Canáro                                                                                                    |  |
| 🖻 Calendário 🗸 🗸              | an de information de la contraction de la contractica de la contractica de la contractica de la contra |  |
| 🛃 Avaliação 🗸 🗸               | Nenhum servico solicitado                                                                                                    |  |
| 🔲 Disciplina 🗸 🗸              | reciniun serviço solicitados                                                                                                    |  |
| E Corrotaria Virtual          |                                                                                                    |  |
|                               |                                                                                                    |  |
|                               |                                                                                                    |  |
| Matricula                     |                                                                                                    |  |
| Matricula                     |                                                                                                    |  |
| 📥 Imprimir Contrato           |                                                                                                    |  |
| 📟 Financeiro 🗸 🗸              |                                                                                                    |  |
| O Avaliação Institucional ~   |                                                                                                    |  |
| 🏛 Institucional 🗸 🗸           |                                                                                                    |  |
| B Minha Diklister             |                                                                                                    |  |
| a Milina Biblioteca           |                                                                                                    |  |
| ও Mudar Senha                 |                                                                                                    |  |
| 🕑 Idioma                      |                                                                                                    |  |
| 🕒 Sair                        |                                                                                                    |  |

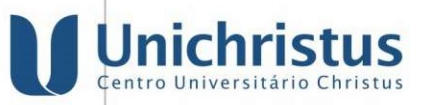

Neste momento, outra janela aparecerá e você deve escrever no filtro a palavra "monitoria"

-Em seguida irá aparecer abaixo o serviço "solicitação de inscrição de monitoria do curso XXXXXX" que deve ser selecionado clicando no ícone " > "

| U<br>U | Aviso                         | Solicitação de Serviços<br>El Serviços solicitados El Adcionar Serviço                                    |
|--------|-------------------------------|----------------------------------------------------------------------------------------------------|
|        |                               | Nenhum ser                                                                                                |
|        |                               | monitoria Q Selecione                                                                                     |
|        |                               |                                                                                                    |
|        |                               | Serviços Executados Eletronicamente                                                                       |
| . 4    | 🖗 Matrícula                   | Serviço: Solicitação de inscrição para Monitoria do curso de Medicina<br>Valer: RS 0.00<br>Time: Montenia |
| ſ      | Orientações para<br>Matricula |                                                                                                    |
| 4      | L Imprimir Contrato           |                                                                                                    |
|        |                               |                                                                                                    |
|        |                               |                                                                                                    |
| Â      |                               |                                                                                                    |
|        | Minha Biblioteca              |                                                                                                    |
| 94     | Mudar Senha                   |                                                                                                    |
|        | Idioma                        |                                                                                                    |
|        | Sair                          |                                                                                                    |
|        |                               |                                                                                                    |

- Na tela seguinte você deve escolher a disciplina (item 1 na foto) e clicar em adicionar serviço (item 2 na foto)

|                               | Solicitação de Serviços                                               |
|-------------------------------|-----------------------------------------------------------------------|
| 🗣 Aviso 🗸 🗸                   | ≣ Serviças solicitados                                                |
| 🖬 Calendário 🗸                |                                                                       |
|                               | Nenhum ser Parâmetros do Serviço                                      |
|                               | Serviço: Solicitação de inscrição para Monitoria do curso de Medicina |
|                               | Prazo de Entrega: 0 Diø(s)<br>Quantidade:                             |
|                               | 1                                                                     |
| A Matrícula                   | Disciplina\Tema                                                       |
| Orientações para<br>Matricula | GENÉTICA BÁSICA -                                                     |
| 📥 Imprimir Contrato           | Adicionar Serviço                                                     |
| Financeiro ~                  |                                                                       |
|                               |                                                                       |
| 💼 Institucional 🗸             |                                                                       |
| 🖉 Minha Biblioteca            |                                                                       |
| ିକ୍ Mudar Senha               |                                                                       |
|                               |                                                                       |
| 🕪 Sair                        |                                                                       |
|                               |                                                                       |

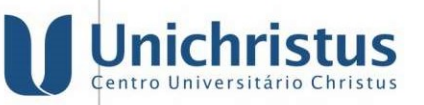

- Atenção !!! Clique no botão localizado na parte inferior da página denominado "Concluir solicitação", conforme seta nº 3. Somente assim sua solicitação estará finalizada!

| Y       | Unichristus                   |                                       |                     |                   |                                            |
|---------|-------------------------------|---------------------------------------|---------------------|-------------------|--------------------------------------------|
|         |                               | Solicitação de Serviços               |                     |                   |                                            |
| ٠       | Aviso ~                       |                                       |                     |                   | = Consister collisiterator                 |
|         | Calendário ~                  |                                       |                     |                   | E Serviços solicitados B Adicionar Serviço |
| M       | Avaliação 🗸                   | Solicitação de inscrição              | para Monitoria do o | curso de Medicina |                                            |
|         | Disciplina ~                  | Valor Unitário: R\$ 0,00<br>🗙 Remover | Quantidade: 1       | Valor: R\$ 0,00   | Observação:                                |
| 6       | Secretaria Virtual            |                                       |                     |                   | ✓ Concluir Solicitação                     |
| 1       | Serviços                      |                                       |                     |                   |                                            |
| l       | Matrícula                     |                                       |                     |                   |                                            |
| ſ       | Orientações para<br>Matricula |                                       |                     |                   |                                            |
| -       | L Imprimir Contrato           |                                       |                     |                   |                                            |
| <u></u> | Financeiro ~                  |                                       |                     |                   |                                            |
| ٢       | Avaliação Institucional 🗸     |                                       |                     |                   |                                            |
| 1       | Institucional                 |                                       |                     |                   |                                            |
| 8       | Minha Biblioteca              |                                       |                     |                   |                                            |
| a,      | Mudar Senha                   |                                       |                     |                   |                                            |
| 0       | Idioma                        |                                       |                     |                   |                                            |
| 0       | Sair                          |                                       |                     |                   |                                            |
|         |                               | 4                                     |                     |                   |                                            |

3.4. PARA ENTREGAR: Obtenha o comprovante de inscrição: - No aluno online, acesse o menu "Secretaria Virtual", depois selecione "Serviço" e "Histórico de Serviços Solicitados". Verifique na listagem apresentada e clique em ' detalhes" e em seguida " ver arquivo".

| U       | Centro Universitário Christu  | Centro Universitărio Christus<br>✓ Solicitação de serviço realizada com sucesso. |                                                                                                    |                                                                 |            |                                              |          |             |                  |
|---------|-------------------------------|----------------------------------------------------------------------------------|----------------------------------------------------------------------------------------------------|-----------------------------------------------------------------|------------|----------------------------------------------|----------|-------------|------------------|
| ٠       | Aviso                         | ~                                                                                |                                                                                                    |                                                                 |            | Prazo de                                     | Valor    | Valor Total |                  |
|         | Calendário                    | ✓ Ordem                                                                          | Serviço                                                                                                    |                                                                 | Quantidade | Entrega                                      | Unitário | Item        |                  |
| Ľ       | Avaliação                     | ✓ 423656 -<br>1                                                                  | Solicitação de inscriçã<br>curso de Medicina                                                                                                    | Solicitação de inscrição para Monitoria do<br>curso de Medicina |            | 13/10/2023                                   | R\$ 0,00 | R\$ 0,00    | 🕒 Ver<br>arquivo |
|         | Disciplina                    | × .                                                                              |                                                                                                    |                                                                 |            |                                              |          |             |                  |
| 6       | Secretaria Virtual            | Encar                                                                            | Encargos de Cobrança                                                                                                    |                                                                 |            | Pagamentos de Serviços Pré-Pagos             |          |             |                  |
|         | 🗄 Serviços                    | Va                                                                               | Valor Total dos Serviços: R\$ 0,00                                                                                                    |                                                                 |            | Não há boletos para os serviços solicitados. |          |             |                  |
|         | 🕘 Matrícula En                |                                                                                  | ncargos de Cobrança: R\$ 0,00                                                                                                    |                                                                 |            |                                              |          |             |                  |
| 1       | Orientações para<br>Matricula |                                                                                  | Valor Total:                                                                                                    | R\$ 0,00                                                        |            |                                              |          |             |                  |
|         | L Imprimir Contrato           |                                                                                  |                                                                                                    |                                                                 |            |                                              |          |             |                  |
| <u></u> | Financeiro                    | ~                                                                                | Aguarde as datas definidas para retirada de cada serviço.                                                                                                    |                                                                 |            |                                              |          |             |                  |
| ٢       | Avaliação Institucional       | ~                                                                                | Laso tenna um serviço que e pre pago, etetue o pagamento do boleto em ate 3 dia(s) para iniciar<br>o andamento do procedimento na secretaria, caso contrário este serviço será desconsiderado. |                                                                 |            |                                              |          |             |                  |
| Î       | Institucional                 | Ψ.                                                                               | Código da Solicitação: 423656                                                                                                    |                                                                 |            |                                              |          |             |                  |
| 8       | Minha Biblioteca              |                                                                                  | 🚍 Nova Solicitação                                                                                                    |                                                                 |            |                                              |          |             |                  |
| 94      | Mudar Senha                   |                                                                                  |                                                                                                    |                                                                 |            |                                              |          |             |                  |
| 0       | Idioma                        |                                                                                  |                                                                                                    |                                                                 |            |                                              |          |             |                  |
| _       |                               |                                                                                  |                                                                                                    |                                                                 |            |                                              |          |             |                  |

 Campus Dom Luis
 Campus Parque Ecológico
 Campus Benfica

 Av. Dom Luis, 911 | Aldeota
 Rua João Adolfo Gurgel, 133 | Cocó
 CEP 60160-230 | Fortaleza | Ceará
 CEP 60192-230 | Fortaleza | Ceará
 CEP 60015-061 | Fortaleza | Ceará

Campus Dionísio Torres Rua Israel Bezerra, 630 | Dionísio Torres CEP 60135–460 | Fortaleza | Ceará

Campus Barão de Studart Rua Catão Mamede, 631 | Aldeota CEP 60140-110 | Fortaleza | Ceará CEP 60450-000 | Fortaleza | Ceará

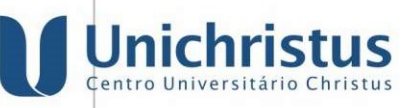

Este será seu comprovante de inscrição!!!!

## COMPROVANTE OBRIGATÓRIO APENAS PARA CURSOS DA SAÚDE

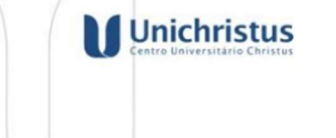

## COMPROVANTE DE INSCRIÇÃO

Serviço: Solicitação de inscrição para Monitoria do curso de Medicina Vagas Remanescentes Curso: Medicina Matrícula: Nome: Data/hora da solicitação: 13/10/2023 13:05 Disciplina escolha: FISIOLOGIA HUMANA BÁSICA Espaço para preenchimento da secretaria:

Data da entrega na secretaria: \_\_\_/\_\_/\_ Visto da secretaria: \_

Fortaleza, 13 de outubro de 2023.

É obrigatório entregar à Secretaria de Cursos (08h – 12h) o comprovante de inscrição.

COMPROVANTE OBRIGATÓRIO APENAS PARA CURSOS DA SAÚDE